## Handleiding opnieuw aanvragen van een wachtwoord voor E-<u>Golf4u.nl</u>

Ga naar de website <u>www.gcriel.nl</u>

Onder menu [LEDEN], kies submenu [E-Golf4u - inloggen] of ga direct naar deze website via deze link: <u>http://riel.e-golf4u.nl/leden/website/default/login</u>

Vervolgens komt u op onderstaande pagina en klikt u op "wachtwoord vergeten" (zie onder)

| E-GOLF4U |                                                                                                    |
|----------|----------------------------------------------------------------------------------------------------|
|          |                                                                                                    |
|          | Aanmelden<br>Gebruikersnaam Gebruikersnaar III<br>Wachtwoord Ingelogd blijven<br>Aanmelden wachtwoord vergeten |
| E-Golf   | 4U Leden Website - Copyright 2020 E-Golf4U - www.e-golf4u.nl - Voorwaarden                                     |

Vervolgens krijgt u onderstaand scherm te zien en vul daar uw lidcode in, bijvoorbeeld "JOOP2" en druk op "wachtwoord opnieuw instellen". (Uw persoonscode staat op uw NGF-pas vermed bij nummer: JOOP2/654321 – alleen het deel voor de schuine streep is uw lidcode.)

| E-GOLF4D |                                                                                                    |             |  |
|----------|----------------------------------------------------------------------------------------------------|-------------|--|
|          | Wachtwoord Viceten                                                                                                    | ×           |  |
|          | Wachtwoord verget.   Wanneer u uw wachtwoord verge in bent vult u hieronder uw persoonscode in. Wanneer u op de, op wachtwoord opnieuw instellen't klikt ontvangt u een e-mail op het in he inteem bekende e-mail adres. In deze e-mail windt u een link waarmou w wachtwoord opnieuw in ku stellen.   Gebruikersnaam (persoonscode):   Wachtwoord opnieuw instellen | n'<br>scunt |  |

Vervolgens krijgt u onderstaand scherm te zien en ontvangt u een e-mail op het bij ons bekende mailadres met daarin de instructies hoe u zelf een nieuw wachtwoord in kunt stellen.

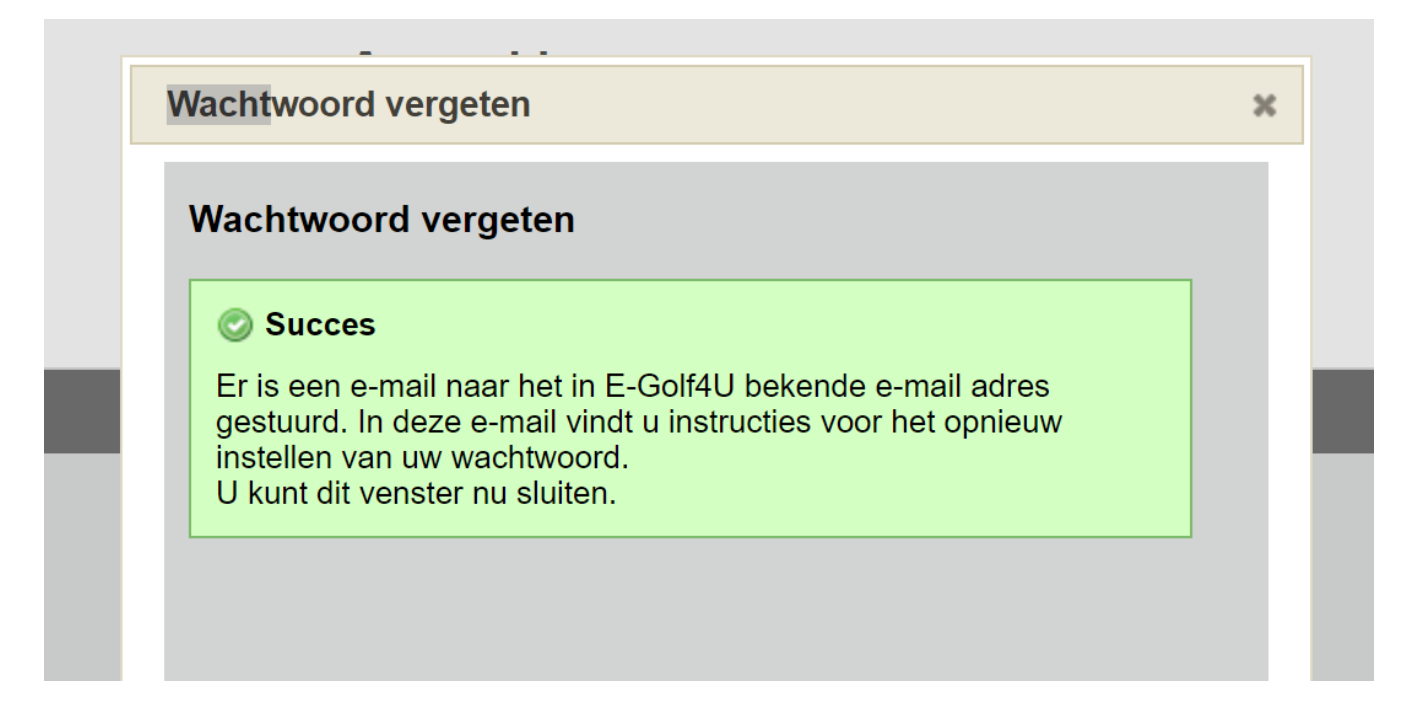

Als u vervolgens in de mail welke u heeft ontvangen op de link klikt dan krijgt u onderstaand scherm te zien waar u 2x hetzelfde door u gekozen wachtwoord in moet vullen en vervolgens op de knop "wachtwoord opnieuw instellen" klikt. Vanaf dat moment kunt u weer inloggen in E-Golf4u.nl met uw lidcode en het nieuwe door u gekozen wachtwoord.

| E-GOLF4U                                                                                                    |                  |  |
|----------------------------------------------------------------------------------------------------|------------------|--|
|                                                                                                    |                  |  |
| Mijn Profiel                                                                                                |                  |  |
| Wachtwoord vergeten                                                                                         | E-Golfou         |  |
| Hieronder kunt u een nieuw wachtwoord instellen. Dit vachtwoord geldt voor het inloggen op uw club website. |                  |  |
| Nieuw wachtwoord:                                                                                           | (P)              |  |
| Nieuw wachtwoord nogmaals:                                                                                  | $(\mathfrak{g})$ |  |
| Wachtwoord opnieuw instellen                                                                                |                  |  |
|                                                                                                    |                  |  |

E-Golf4U Leden Website - Copyright 2020 E-Golf4U - www.e-golf4u.nl - Voorwaarden